# BOOKMAKER STEP BY STEP GUIDE FOR COINMAMA

With Coinmama, Bitcoin deposits are made easy through a single-step process where you use your debit/credit card to buy and immediately send Bitcoin to fund your BookMaker account. And account verification is quick and painless, so you can get started in no time at all.

IMPORTANT! Coinmama can be used for depositing to your BookMaker account but cannot be used for withdrawals. For making withdrawals, we recommend using a different exchange wallet such as Edge, Coinbase, CEX.IO, or Bitstamp.

### 1) CREATING YOUR COINMAMA ACCOUNT

Haven't created an account at Coinmama yet? No need to worry, it's incredibly easy.

Just head to https://www.coinmama.com/, hit the Sign Up button and fill out the details.

A verification link will be sent to the email address you registered. Just hit **Confirm Your Email** and you'll be automatically taken to a verification page.

On that page, simply:

- 1. Fill out your personal info and hit Next
- 2. **Upload your ID** to do this you will need to select ID type, enter the ID number and expiration date, and then upload photos of your ID.
  - NOTE: For added security, Coinmama also requires you to upload a photo of yourself holding the ID and a piece of paper with "Coinmama" and today's date written on it.
- 3. Once the photos have been uploaded, hit Send For Approval
- 4. Wait for an email confirming the verification process is complete (could take up to 29 minutes)

#### 2) BUYING BITCOIN AND DEPOSITING TO BOOKMAKER

Once your account is verified, you can then buy Bitcoin and send it to fund your sports account.

First, you'll want to go to the BookMaker website since that's where you will be getting the address to send the funds to.

Just log in to your account and follow these steps:

1. Open the Cashier

- 2. Select Deposit
- 3. Select Bitcoin
- 4. Enter the amount to deposit (must be the exact amount you want to deposit)
- 5. Claim a **bonus** (optional)
- 6. Hit GET ADDRESS

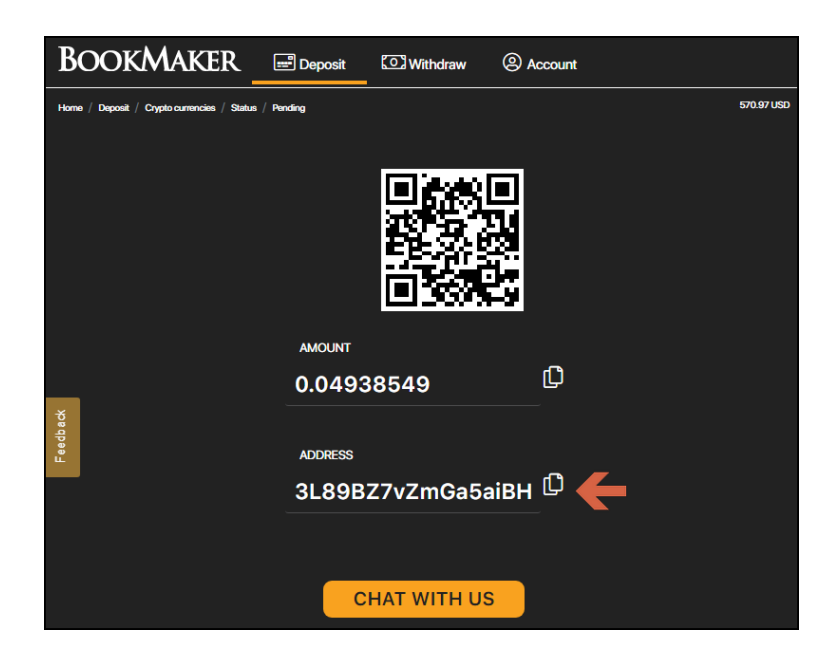

You will now need to **copy this address**. You can either highlight by dragging, or copy instantly by hitting the small copy icon (like two sheets of paper) to the right side of the address. *Please do NOT type the address by hand. Always use the copy-paste feature!* 

Next, return to the Coinmama page and follow these steps:

- 1. Hit the **Buy** button at the top of your screen
- 2. Choose the cryptocurrency of your choice from the drop-down menu

#### \*\*\*For the rest of this example we will use Bitcoin (BTC)\*\*\*

- 3. Select your **preferred currency**: USD, CAD, EUR, etc.
- 4. Choose to either buy one of the suggested amounts of bitcoin, or
- 5. Choose to buy any custom amount by entering the info in the fields at the bottom.
- 6. Hit Buy Now or Buy BTC

# The amount you choose must match exactly the amount you requested to deposit in the BookMaker Cashier!

| Buy Bitcoin                                                                                                    |                                            |                                             |                                             |  |  |  |  |
|----------------------------------------------------------------------------------------------------|--------------------------------------------|---------------------------------------------|---------------------------------------------|--|--|--|--|
| Looking to buy Bitcoin with credit card instantly? Invest in the world's leading cryptocurrency via Coinmama with just a few clicks.<br>You can now also buy Bitcoin with bank transfer worldwide! |                                            |                                             |                                             |  |  |  |  |
| Buy cry                                                                                                    | ptocurrency                                | Pay with your preferred currency            | 1                                           |  |  |  |  |
| Bitcoin BTC                                                                                                    |                                            | \$ United States Dollar USD ~               |                                             |  |  |  |  |
| Prices include fees. Additional charges for methods of payment may apply                                                                                                    |                                            |                                             |                                             |  |  |  |  |
| Receive<br>0.0094389 BTC<br>Pay<br>100 USD                                                                                                    | Receive<br>0.0471945 BTC<br>Pay<br>500 USD | Receive<br>0.0943891 BTC<br>Pay<br>1000 USD | Receive<br>0.2831672 BTC<br>Pay<br>3000 USD |  |  |  |  |
| 2 Buy Now                                                                                                    | Buy Now                                    | Buy Now                                     | Buy Now                                     |  |  |  |  |
| 0.0471945                                                                                                    | втс 500                                    | USD                                         | Buy BTC 3                                   |  |  |  |  |

On the following screen, you will be asked to enter your Bitcoin wallet address.

Here, you simply:

- 1. Paste the address you had copied earlier from the BookMaker Cashier.
- 2. Hit Go to Payment

| Enter Your Wallet Address                                                                                                    | Order expires | in <b>29:30</b> |
|----------------------------------------------------------------------------------------------------|---------------|-----------------|
| We care about your coins - make sure to only enter your own personal wallet address.                                                                                                    | Order Sum     | imary           |
| Bitcoin wallet address                                                                                                    |               |                 |
|                                                                                                    | Order number: |                 |
|                                                                                                    | 0.0472E00.PTC |                 |
|                                                                                                    | 0.0472509 BTC | 500.00 050      |
| Don't have a wallet? Try Exodus                                                                                                    |               |                 |
| Coinmama is not affiliated with 3rd parties like Airbnb, Microsoft,<br>Amazon, Craigalist, dating sites and tech support companies. These<br>companies won't ask you to send them bitcoin. Read more about<br>common scams |               |                 |
| Go to Payment<br>By clicking 'Go to Payment', you confirm that you've read,                                                                                                    |               |                 |
| understood & you agree to Coinmama's <u>Terms of Use</u> .                                                                                                    |               |                 |

On the next screen, select the Payment Method, check the amount and hit **Buy with [Method]** 

\*NOTE: We recommend using a credit card. With a card, your payment will go through in just minutes. With bank transfers, it can take up to 3 business days.

| Choose Payment Method |                                                      | Order expires in          | n <b>25:53</b>          |            |
|-----------------------|------------------------------------------------------|---------------------------|-------------------------|------------|
| •                     | Credit or Debit Card<br>5.00% processing fee         |                           | Order Sumr              | mary       |
|                       | Servery, instance                                    |                           | Wallet address          |            |
|                       | Rate: 0.0472509 BTC                                  |                           | 3ABWhQatT8              |            |
|                       | Buy with Credit Card                                 |                           | Order number: BBT645794 | 481        |
|                       |                                                      |                           | 0.0472509 BTC           | 500.00 USD |
| 0                     | SEPA Bank Transfer (EU Banks only)                   | SEDA                      | Processing fee (5.00%)  | 25.00 USD  |
| 0                     | Delivery: up to 1 business day                       | Single Euro Payments Area | Total                   | 525.00 USD |
|                       | Bank Transfer (SWIFT)                                | \$                        | 1                       |            |
| 0                     | £20 flat processing fee, no fee on orders \$1000 and | (e)                       |                         |            |
|                       | up<br>Delivery: up to 3 business days                | 1111                      |                         |            |

Finally, fill out your payment details (credit card shown in the example below) and hit **Pay Now** to complete the transaction.

| ✓ Order summary                                 |                                                                      |  |  |  |
|-------------------------------------------------|----------------------------------------------------------------------|--|--|--|
| Payment reference:                              | BBT64584164                                                          |  |  |  |
| Description:                                    | 0.047882 BTC, Wallet: 3ABWhQatT8                                     |  |  |  |
| Amount (USD):                                   | \$525.00                                                             |  |  |  |
| Payment details<br>* Indicates a required field | VISA 👥                                                               |  |  |  |
| Card number * 🗙                                 | Cardholder's name *                                                  |  |  |  |
|                                                 |                                                                      |  |  |  |
| Enter a valid card number                       |                                                                      |  |  |  |
| Expiry date *                                   | Security code *                                                      |  |  |  |
| MM / YY                                         | 3 digits on the back of the card or<br>4 digits on the front of card |  |  |  |
| Billing address 💙                               | Edit 🛩                                                               |  |  |  |
| Cancel payment                                  | Pay Now                                                              |  |  |  |

Your deposit will then be posted to the blockchain. It usually takes **10-60 minutes** for deposits to be confirmed.

You can check the status of any transaction by going to the blockchain website and entering your deposit's address: https://www.blockchain.com/explorer.

## WHERE THE LINE ORIGINATES

Copyright © 1997-2019 BookMaker.eu™ Sportsbook, Casino & Racebook All Rights Reserved.